## Sicherheitsschlüssel von Element zurücksetzen

## 15.03.2025 06:33:57

| Kategorie:                                                                                                    | Software THI Chat (Element)                                                            | Bewertungen:           | 0                     |
|----------------------------------------------------------------------------------------------------|----------------------------------------------------------------------------------------|------------------------|-----------------------|
| Status:                                                                                                    | öffentlich (Alle)                                                                      | Ergebnis:              | 0.00 %                |
| Sprache:                                                                                                    | de                                                                                     | Letzte Aktualisierung: | 17:49:13 - 24.05.2022 |
|                                                                                                    |                                                                                        | g.                     |                       |
| Schlüsselwörter                                                                                                    |                                                                                        |                        |                       |
| Matrix Element Sicherheitsschlüssel Schlüsselsicherung Sitzungsschlüssel zurücksetzen                                                                                                    |                                                                                        |                        |                       |
|                                                                                                    |                                                                                        |                        |                       |
| Symptom (öffentlich)                                                                                                    |                                                                                        |                        |                       |
| Sie haben Ihren erstellter<br>Sicherheitspassphrase ver<br>mehr verifizieren.                                                                                                    | ı Sicherheitsschlüssel bzw. Ihre<br>rloren und können daher Ihre Element-Sitzung nicht |                        |                       |
| Problem (öffentlich,                                                                                                    | )                                                                                      |                        |                       |
| Der Sicherheitsschlüssel kann vom Rechenzentrum nicht wiederhergestellt<br>werden, daher müssen Sie diesen zurücksetzen.<br>Durch das Zurücksetzen Ihres Sicherheitsschlüssels verlieren Sie den Zugriff<br>auf die bisherigen verschlüsselten Nachrichten.                                                                                                    |                                                                                        |                        |                       |
| Lösung (öffentlich)                                                                                                    |                                                                                        |                        |                       |
| <ul> <li>Melden Sie sich am Webclient mit Ihrem TH-LIT-Konto an:</li> <li>1]https://chat.stud.th-luebck.de für Sexoffrägte</li> <li>[2]https://chat.stud.th-luebck.de für Studierende</li> <li>Wenn die Aufforderung zur Verifizierung kommt, klicken Sie auf</li> <li>"Überspringen". Es kommt eine Nachfräge, da sie dadurch den Zugriff auf Ihre</li> <li>verschlüsselten Nachrichten verlieren. Bestätigen Sie dieses mit</li> <li>"Überspringen".</li> <li>- Falls nach der Anmeldung ein weiters Fenster zur Verifizierung auffordert,</li> <li>klicken Sie ortaut "Später".</li> <li>- Klicken Sie ortaut "Später".</li> <li>- Klicken Sie ortaut Später".</li> <li>- Klicken Sie ortaut Später".</li> <li>- Nicken Sie rachts neben Ihren Name auf den Pfeil und gehen Sie zu</li> <li>"Sicherheit und Datenschutz".</li> <li>- Mabschnitt "Verschlüsselung - Sicheres Backup" klicken Sie auf</li> <li>"Zurücksetzen".</li> <li>- Sie werden dan zur Einrichten der Schlüsselsicherung aufgefordert und</li> <li>müssen dort einen neuen Sicherheitsschlüssel erstellen. Folgen Sie der</li> <li>Anleitung "Schlüssel Stellussel auf "reicher aus zu zu "Alle</li> <li>Einstellungen - Sicherheit und Datenschutz".</li> <li>- Im Abschnitt "Verschlüssel auf en euen Schlüsselsicherung Probleme haben sich</li> <li>mit den neuen Sicherheitsschlüssel erstellen. Folgen Sie der</li> <li>Auschnitt "Verschlüssel auf en euen Schlässelsicherung Probleme haben sich</li> <li>mit den neuen Sicherheitsschlüssel erstellen. Folgen Sie der Zurücksetzen".</li> <li>- Sie werden dun Datenschutz".</li> <li>- m Abschnitt "Verschlüsselung - Gross Signing" klicken Sie auf</li> <li>"Zurücksetzen".</li> <li>- Sichwerde und Datenschutz".</li> <li>- m Abschnitt "Verschlüsselung - Klicken Sie dafür wieder zu "Alle</li> <li>Einstellungen - Sichwerkeit zu da dadurch Sie dafür wieder zu "Alle</li> <li>Einstellungen - Sichweit zu da dadurch Sie dafür den neuen Sicherheitsschlüssel zu de sie dafür den neuen Sicherheitsschlüssel zu de sie dafür den neuen Sicherheitsschlüssel zu de sie dafür den neue</li></ul> |                                                                                        |                        |                       |